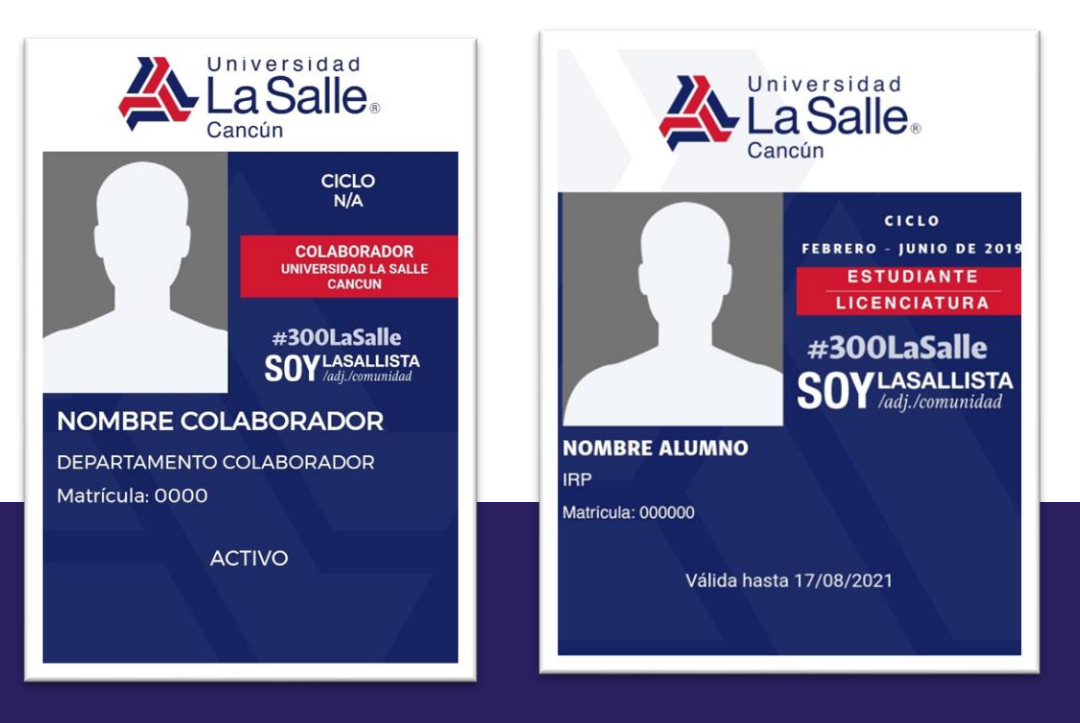

## **CREDENCIAL DIGITAL**

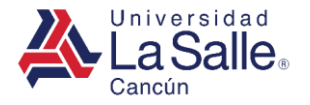

#### **GESTIÓN DE LA CREDENCIAL DIGITAL**

1. Descargar la Aplicación "ULSA CANCUN" desde la tienda oficial de su dispositivo móvil.

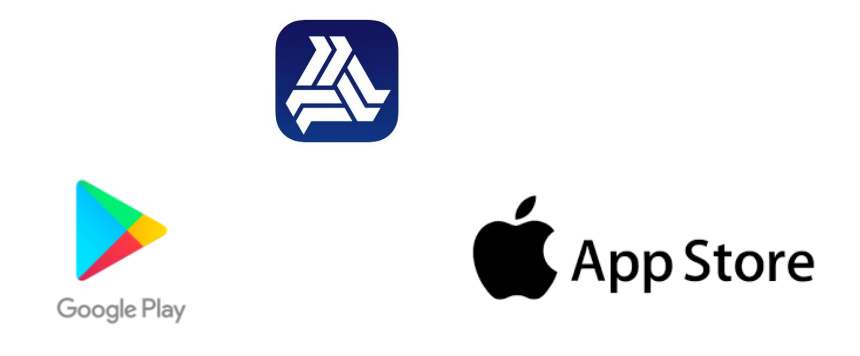

2. Ingresar matricula y contraseña que ingreso previamente en el apartado de "Registrarse".

*;* Primera vez ingresando a su credencial digital? <u>Haga clic aquí.</u> *;* Olvido su contraseña? <u>Haga clic aquí.</u>

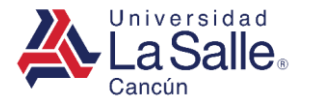

#### **GESTIÓN DE LA CREDENCIAL DIGITAL**

3. Credencial Digital Obtenida.

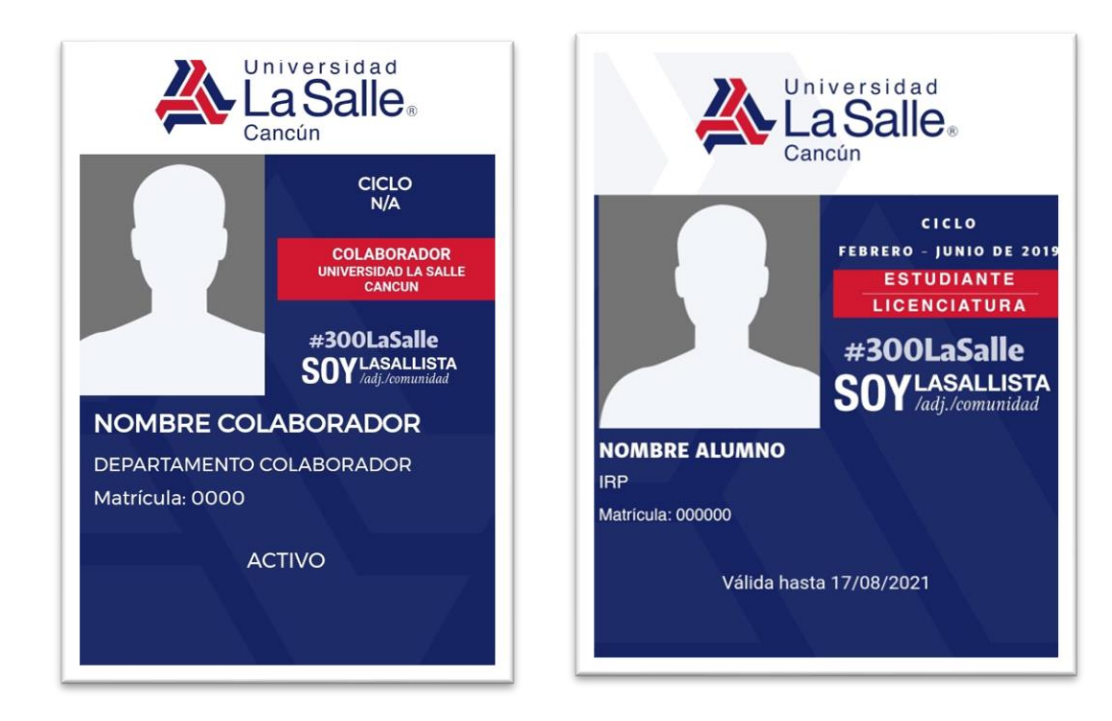

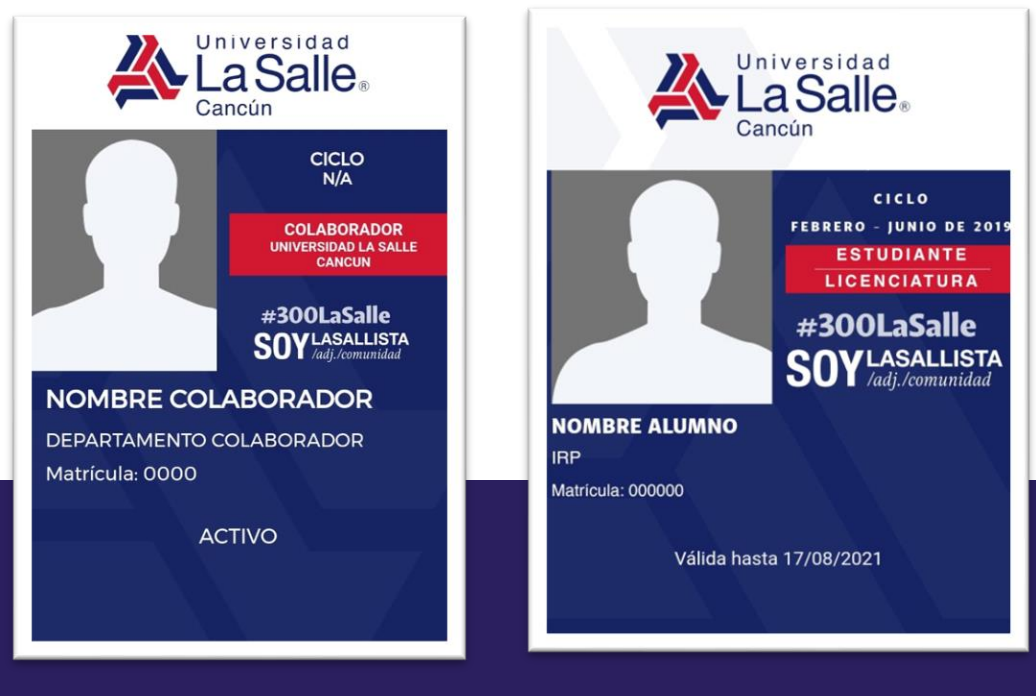

# REGISTRARSE EN APLICACIÓN MÓVIL

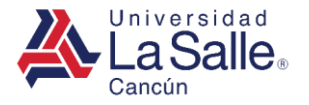

#### **REGISTRARSE EN APLICACIÓN MÓVIL**

1. Descargar la Aplicación "ULSA CANCUN" desde la tienda oficial de su dispositivo móvil.

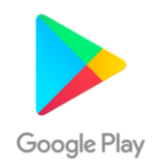

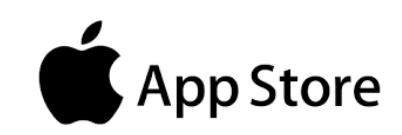

2. Abrir aplicación.

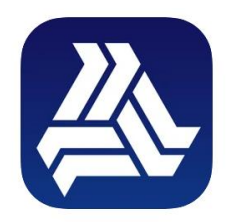

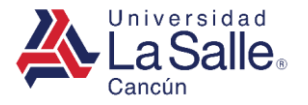

#### **REGISTRARSE EN APLICACIÓN MÓVIL**

3. Seleccionar "Registrarme".

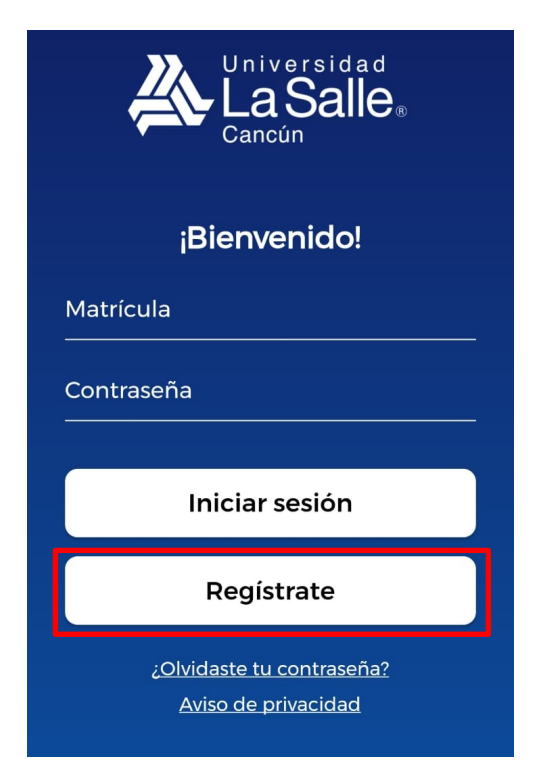

4. Ingresar correo electrónico personal o institucional, matricula y contraseña segura.

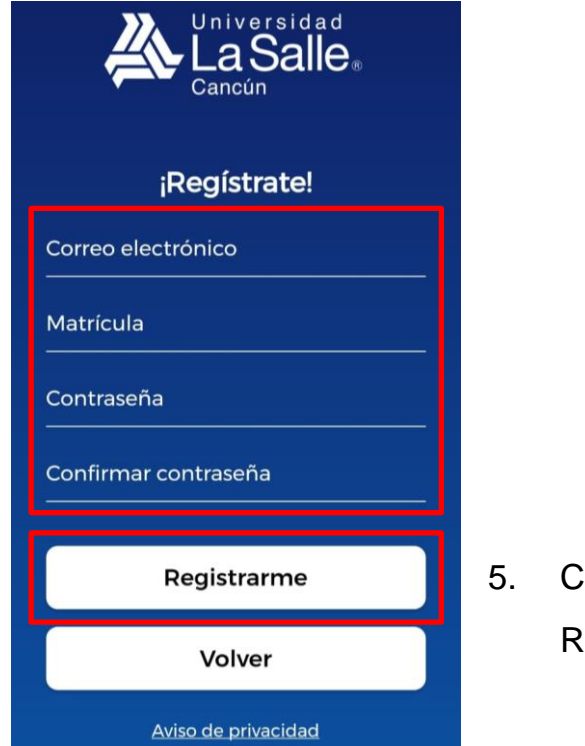

5. Confirmar Registro

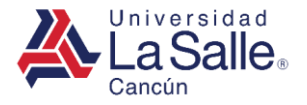

#### **REGISTRARSE EN APLICACIÓN MÓVIL**

6. Confirmación de registro.

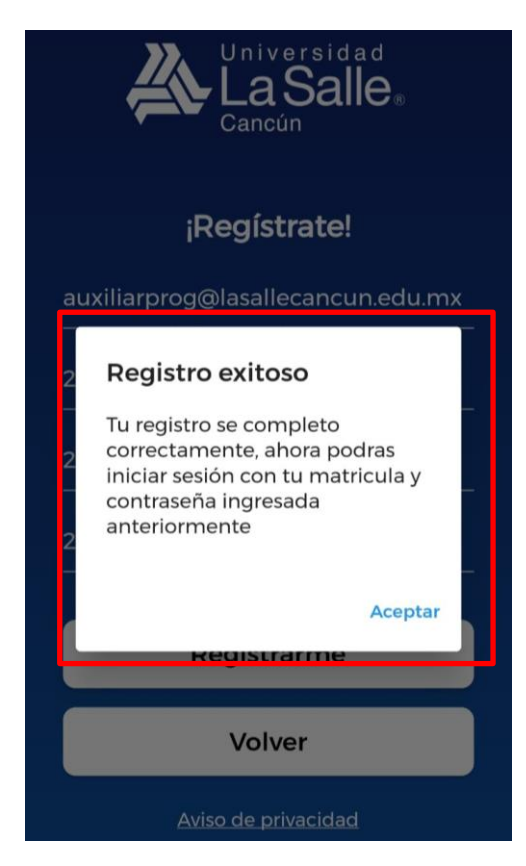

7. Iniciar sesión con los datos registrados anteriormente.

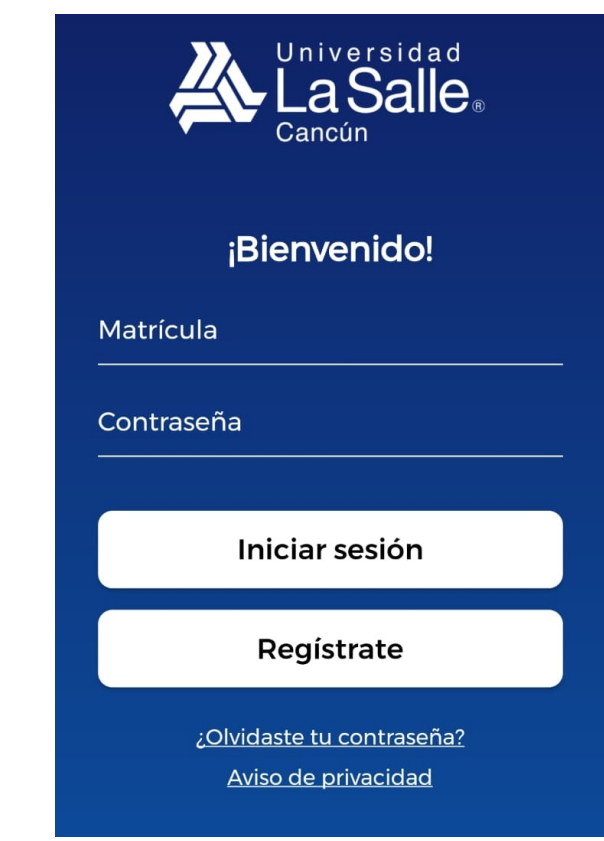

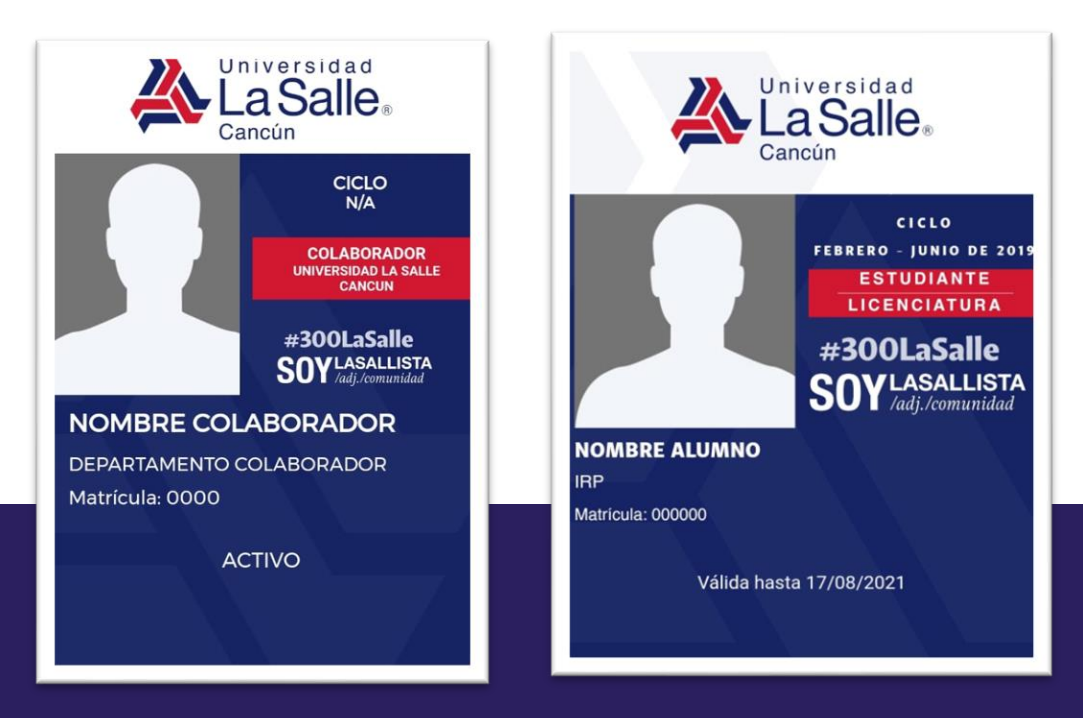

# RECUPERAR CONTRASEÑA EN APLICACIÓN MÓVIL

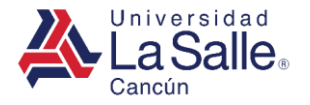

### **RECUPERAR CONTRASEÑA EN APLICACIÓN MÓVIL**

1. Descargar la aplicación "ULSA CANCUN" desde la tienda oficial de su dispositivo móvil.

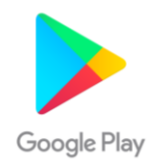

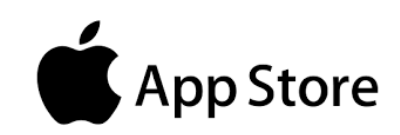

2. Abrir aplicación.

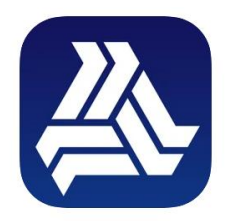

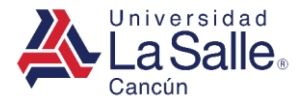

#### **RECUPERAR CONTRASEÑA EN APLICACIÓN MÓVIL**

3. Seleccionar "¿Olvidaste tu contraseña?"

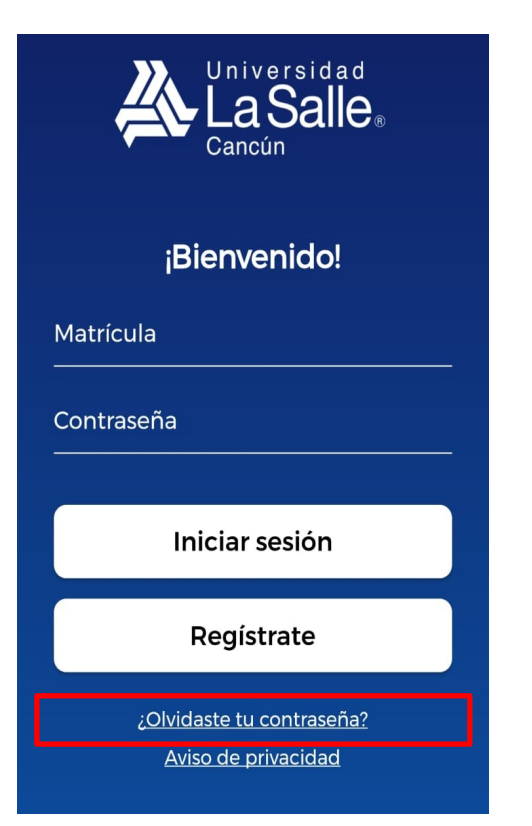

4. Ingresar correo electrónico y matricula

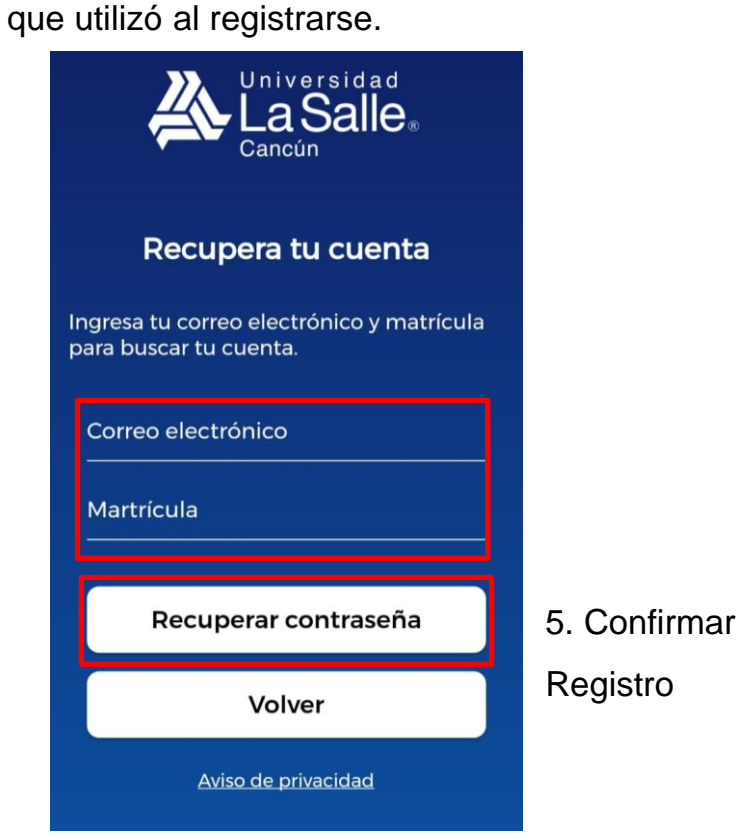

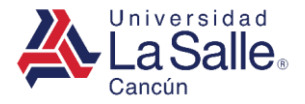

## **RECUPERAR CONTRASEÑA EN APLICACIÓN MÓVIL**

#### 6. Contraseña enviada al correo registrado.

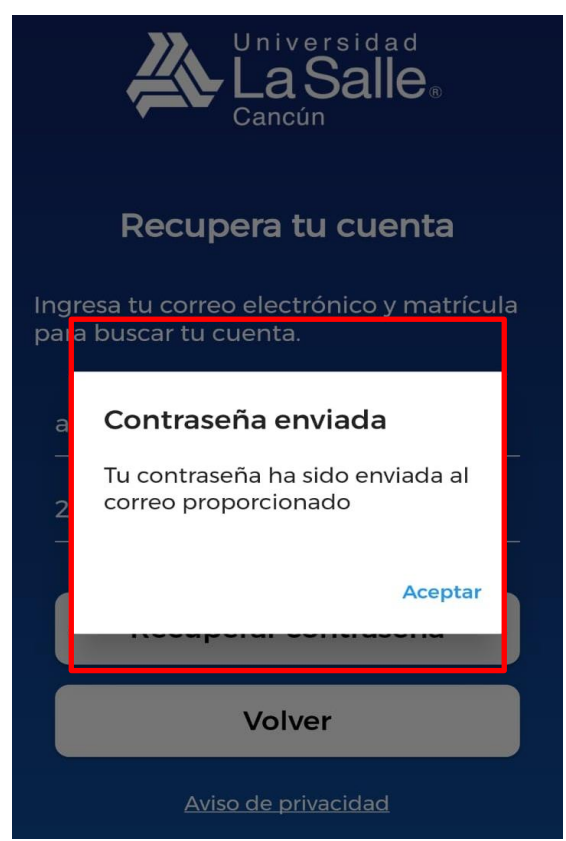

7. Iniciar sesión con la contraseña recuperada.

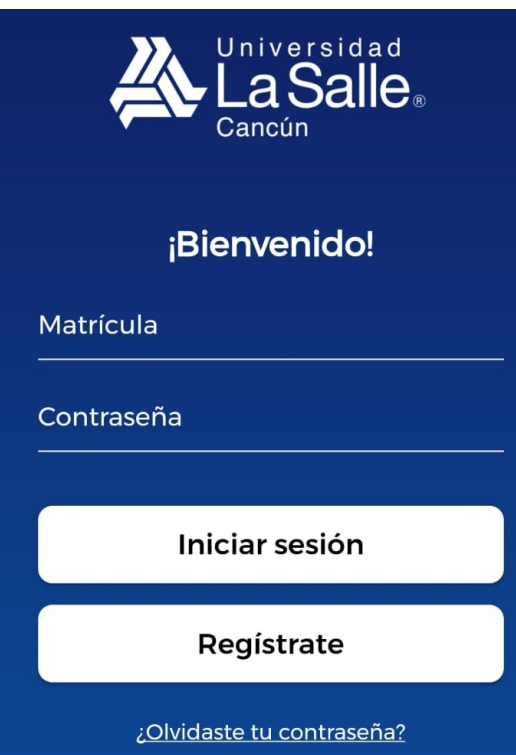

Aviso de privacidad